## Le tableur -grapheur Libre Office Calc

## ENTRER UNE FORMULE DE CALCUL : ici la multiplication

| D4 = =B4*C4 |                  |        |        |        |  |  |
|-------------|------------------|--------|--------|--------|--|--|
| Classeur1   |                  |        |        |        |  |  |
|             | A                | В      | С      | D      |  |  |
| 1           | Achat de rentrée |        |        |        |  |  |
| 3           | Objet            | Nombre | Prix   | Total  |  |  |
| 4           | Crayon           | 10     | 0,50€  | 5,00   |  |  |
| 5           | Cahier           | 5      | 0,90€  | 4,50€  |  |  |
| 6           | Cartable         | 1      | 15,25€ | 15,25€ |  |  |
| 7           | Gomme            | 2      | 0,20€  | 0,40€  |  |  |
| 8           | Trousse          | 2      | 2,25€  | 4,50€  |  |  |
| 10          | TOTAL DE L'ENSE  | MBLE   |        | 29,65€ |  |  |
| 4.4         |                  |        |        |        |  |  |

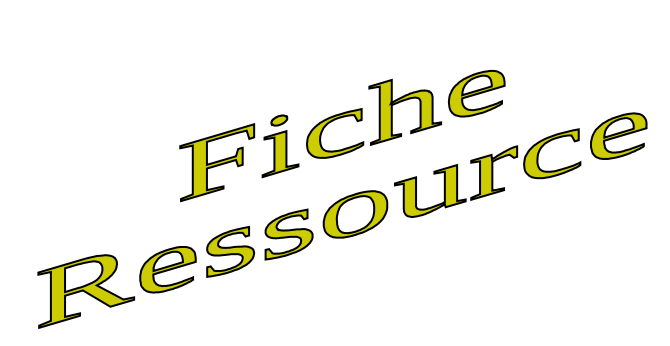

Pour obtenir le total, je dois **multiplier** le prix unitaire par le nombre.

Je dois donc multiplié le contenu de la cellule B4 par le contenu de la cellule C4.

| Objet                                           | Nombre            | Prix           | Total                                                    |
|-------------------------------------------------|-------------------|----------------|----------------------------------------------------------|
| Crayon                                          | 10                | 0,5            | =B4*C4                                                   |
| Cahier                                          | 5                 | 0,9            | =B5* <i>C</i> 5                                          |
| Cartable                                        | 1                 | 15 <b>,2</b> 5 | =B6* <i>C</i> 6                                          |
| Gomme                                           | 2                 | 0              | =B7* <i>C</i> 7                                          |
| Trousse                                         | 4                 | 2,25           | =B8*C8                                                   |
| AL DE L'ENSEMBLE                                | /                 | 2. Ta          | per au clavier le signe "="                              |
| Cliquer sur la<br>ntenant le pi<br>mbre, ici B4 | cellule<br>remier | 4.<br>ici      | Taper au clavier l'opérate<br>le * de la multiplication. |

5. Cliquer sur la cellule contenant le deuxième nombre, ici C4

Toutes les formules commencent par le signe "=". "+" veut dire "plus", "-" veut dire "moins", "/" veut dire "diviser" et "\*" veut dire multiplier.

6. Appuyer sur la touche "Entrée"

## Le tableur -grapheur Libre Office Calc

| D4 | D4 💌 💏 ∑ 🚍 =B4/C4 |          |          |               |  |
|----|-------------------|----------|----------|---------------|--|
|    | A                 | В        | С        | D             |  |
| 1  | Calcul de prix    | unitaire |          |               |  |
| 2  |                   |          |          |               |  |
| 3  | Produit           | Total    | Quantité | Prix unitaire |  |
| 4  | Télévision        | 2480     | 8        | 310 🚽         |  |
| 5  | Lecteur CD        | 96       | 8        | 12            |  |
| 6  | Lecteur DVD       | 1050     | 15       | 70            |  |
| 7  | Lave linge        | 2030     | 7        | 290           |  |
| 8  | Lave vaisselle    | 1456     | 4        | 364           |  |
| 9  | Réfrigérateur     | 995      | 5        | 199           |  |
| 10 |                   |          |          |               |  |
|    | 1                 |          |          |               |  |

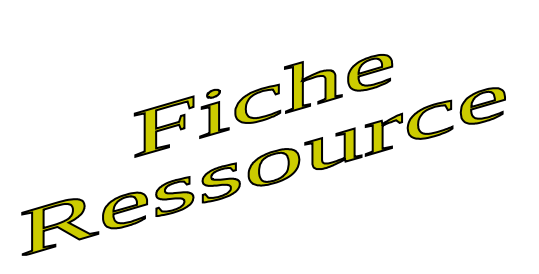

Pour obtenir le prix unitaire , je dois diviser le total par la quantité.

Je dois donc diviser le contenu de la cellule B4 par le contenu de la cellule C4.

|                       | A                                                    | В                                        | С                        | D             |  |  |
|-----------------------|------------------------------------------------------|------------------------------------------|--------------------------|---------------|--|--|
| 1                     | Calcul de prix                                       | unitaire                                 |                          |               |  |  |
| 2                     |                                                      |                                          |                          |               |  |  |
| 3                     | Produit                                              | Total                                    | Quantité                 | Prix unitaire |  |  |
| 4                     | Télévision                                           | 2480                                     | 8                        | =B4/C4        |  |  |
| 5                     | Lecteur CD                                           | 96                                       | 8                        | =B5/C5        |  |  |
| 6                     | Lecteur DVD                                          | 1050                                     | / 15                     | =B6/C6        |  |  |
| 7                     | Lave linge                                           | 2030                                     | / 7                      | =B7/C7        |  |  |
| 8                     | Lave vaisselle                                       | 1456                                     | 4                        | =B8/C8        |  |  |
| 9                     | Réfrigérateu                                         | 995                                      | 5                        | = B9/C9       |  |  |
| 10                    |                                                      |                                          |                          |               |  |  |
|                       | 2. Taper au clavier le signe "="                     |                                          |                          |               |  |  |
| 3. C<br>conte<br>nomb | liquer sur la cellu<br>enant le premio<br>re, ici B4 | 4. Taper au clavie<br>ici le / de la div | er l'opérateur<br>vision |               |  |  |

5. Cliquer sur la cellule contenant le deuxième nombre, ici C4

Toutes les formules commencent par le signe "=". "+" veut dire "plus", "-" veut dire "moins", "/" veut dire "diviser" et "\*" veut dire multiplier.

6. Appuyer sur la touche "Entrée"